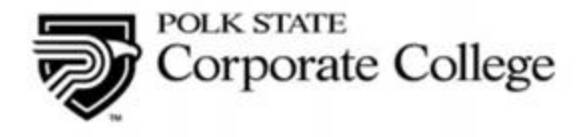

## To register for a course, use the instructions below:

- 1. Click on Class Schedule link at the top of the web page.
- Click on the Course link to open the course and view the available class sections. (Links with a ? do not have any currently scheduled classes. You can click the ? link to send an inquiry form.)

COURSE CATALOG

Insurance

| Course  | Description                                                                                                    |
|---------|----------------------------------------------------------------------------------------------------|
| INS1003 | Online Life/Health/VA Annuities<br>MORE                                                                                                    |
| INS1004 | Online RCSR - Registered Customer Service Representative 4-40 License<br>Enroll anytime and work at your own pace! Course is available for 60 days from your start date. This 40-hour TOTALLY ON-LINE<br>course & on-line final exam results in the RCSR Designation. This designation allows you to obtain the 4-40 Insurance License from<br>the Florida Department of Financial Services without taking the state exam. You may MORE |
| INS1005 | Online ACA - Accredited Claims Adjuster 6-20, 31-20<br>Enroll anytime and work at your own pace! Course is available for 60 days from your start date. This 40-hour TOTALLY ON-LINE<br>course & on-line final exam results in the ACA Designation. This designation allows you to obtain the 6-20 Insurance License from<br>the Florida Department of Financial Services without taking the state exam. The 6- MORE                     |
| INS1006 | Online 2-20 General Lines License<br>Enroll anytime and work at your own pace! Course is available for 120 days from your start date. This 200-hour TOTALLY ON-LINE<br>course & on-line final exam prepares you for the state exam to obtain your General Lines Agent License. You must apply with the<br>Florida Department of Financial Services and pass the state exam after completing t MORE                                      |
| INS1007 | Online Conversion course<br>Enroll anytime and work at your own pace! Course is available for 60 days from your start date. If you have one year or more<br>experience as a licensed 4-40 Customer Service Representative, this 40-hr Conversion Course will qualify and prepare you for the<br>state exam to earn your 2-20 Florida General Lines Agent License. To confirm experie MORE                                               |
|         |                                                                                                    |

3. Select the Section that you wish to register for by clicking on the section link.

| INS1004 Online RCSR - Registered Customer Service Representative 4-40 License<br>Enroll anytime and work at your own pace! Course is available for 60 days from your start da<br>course & on-line final exam results in the RCSR Designation. This designation allows you to o<br>the Florida Department of Financial Services without taking the state exam. You may MORE |      |            |      | ate. This 40-hour TOTALLY ON<br>btain the 4-40 Insurance Licer | I-LINE<br>nse from |              |        |
|----------------------------------------------------------------------------------------------------|------|------------|------|----------------------------------------------------------------|--------------------|--------------|--------|
| Section                                                                                                    |      | Start Date | Time | Location                                                       | Cost               | Availability | Action |
| INS1004                                                                                                    | .(5) |            |      |                                                                | \$ 320.00          | 10000        | ₽₩     |

 The next screen will reveal the Registration screen for this section of this course. Check the Quantity to make certain you are signing up the correct number of students. If you are only registering yourself, leave the Quantity at 1 and click ADD TO CART.

| INS1004.(5)            | \$ 320.00   | ADD TO CART    |
|------------------------|-------------|----------------|
| Seats Available: 10000 | Quantity: 1 | BUY FOR OTHERS |

If you are registering other people than yourself, enter the Quantity and click BUY FOR OTHERS.

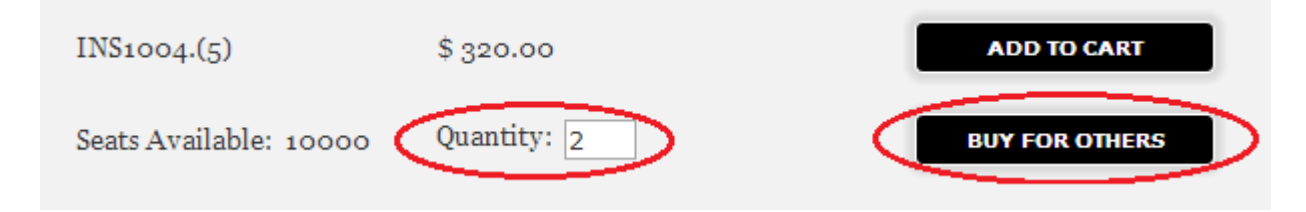

6. If you are ready to register for this section of the course, press the ADD TO CART button.

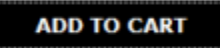

7. Check the Shopping Cart on the right to confirm that the course is listed in your shopping cart.

| SHOPPING CART |                                                                                                    |  |  |  |  |  |
|---------------|----------------------------------------------------------------------------------------------------|--|--|--|--|--|
| Quantity      | Item                                                                                                    |  |  |  |  |  |
| 1             | INS1004.(5) ONLINE<br>RCSR - REGISTERED<br>CUSTOMER SERVICE<br>REPRESENTATIVE 4-40<br>LICENSE Registration |  |  |  |  |  |
| VIEW          | V CART CHECK OUT                                                                                           |  |  |  |  |  |

To add another course to your shopping cart, you can return to the Course Catalog by
positioning your mouse over the Find a Course menu in the upper-left. The choices will pop up.
Click on Course Catalogs to search by Institute or click Search Courses to type in your search
criteria.

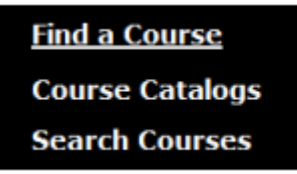

9. When you are ready to Check Out and pay for your courses, click on the Cart Menu in the navigation bar at the top,

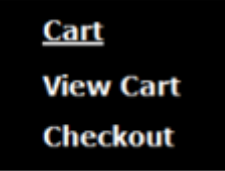

Or, click on the Check Out button in the Shopping Cart on the right.

## SHOPPING CART

| Quantity | Item                                                                                                    | Cost         | Total     | Action    |
|----------|----------------------------------------------------------------------------------------------------|--------------|-----------|-----------|
| 1        | INS1004.(5) ONLINE RCSR - REGISTERED CUSTOMER SERVICE REPRESENTATIVE 4-40 LICENSE Online RCSR - Registered Customer Service Representative 4-40 License - Registration | \$ 320.00    | \$ 320.00 | REMOVE    |
|          |                                                                                                    | Order total: | \$ 320.00 | CHECK OUT |

## 10. If you are an existing customer, you will need to login to proceed to the checkout screen.

| Customer /                                         | Account Log                                                  | In                                                |                                         |
|----------------------------------------------------|--------------------------------------------------------------|---------------------------------------------------|-----------------------------------------|
| Please log in u<br>or contact you<br>section below | sing your login w<br>ur program repres<br>for the login to y | hen you creat<br>sentative found<br>your account. | ed your account,<br>I in the contact us |
| Login:                                             |                                                              |                                                   |                                         |
| Password:                                          |                                                              |                                                   | LOGIN                                   |
| Contact Us                                         | Privacy                                                      | i                                                 |                                         |

11. If you are a new customer, then you will need to Create a New Customer Account.

## Create a new Customer Account

Click here to create a new account.

12. The New Customer Screen requires the student's first name, last name, birthday, email address, a login name, password, and a security question and answer you create. Fill in these fields and click the create button.

| Create a new Customer Account        |              |
|--------------------------------------|--------------|
| Student First Name                   |              |
| Student Last Name                    |              |
| Birthday<br>Email                    | (MM/dd/yyyy) |
| Login<br>Password<br>Verify Password |              |
| Secret Question<br>Secret Answer     | CREATE BACK  |

\*Please be sure to enter correct e-mail to ensure you receive all instructions for your upcoming class.

13. After creating a new customer account with the Create button, click the Go To Login button at the bottom of the page and you will be brought to the Customer Account Log In screen where you will use the login and password you created. Please remember/record this information as you will need it to log in again in the future.

| Customer /                          | Account Log In                                                          |                         |
|-------------------------------------|-------------------------------------------------------------------------|-------------------------|
| Please log in u<br>call registrar o | using your login when you created<br>ffice for the login to your accoun | d your account, or<br>t |
| Login:                              |                                                                         |                         |
| Password:                           |                                                                         | LOGIN                   |

- 14. During checkout there may be extra information asked before proceeding to the payment. This may vary depending on the course and Institute you are registering for. Complete if prompted, and you will automatically proceed to 15.
- 15. In the Check Out screen you can Remove a section of a course with the Remove button, add a Promo Code with the Apply button, or proceed to payment with the Make Payment button. Clicking on it will give you the information about the discount.

PAYMENT CHECKOUT

| tem                                                                             |                     | Quantity   | Cost       | Due<br>Amount | Action  |
|---------------------------------------------------------------------------------|---------------------|------------|------------|---------------|---------|
| INS1004.(5) ONLINE RCSR - REGISTERED CUSTOMER SERVICE<br>LICENSE - Registration | REPRESENTATIVE 4-40 |            | \$ 320.00  | \$ 320.00     | REMOVE  |
|                                                                                 |                     | <          | Fotal Due: | \$ 320.00     | 1       |
| Promo Code: APPLY                                                               |                     |            |            |               |         |
|                                                                                 |                     |            |            |               |         |
|                                                                                 | Payment Options     | s:  Credit | Card       | МАКЕ          | PAYMENT |
|                                                                                 |                     |            |            |               |         |
|                                                                                 |                     |            |            |               |         |

CONTINUE TO NEXT PAGE

16. The Make Payment button brings you to the payment screen. Be sure to check that the billing information listed is the same as the billing information attached to the credit card. You may need to delete what is there and enter the correct billing information. Complete all fields and press the Submit Payment button.

| Payment Details                      | • COLLEGE             |   |
|--------------------------------------|-----------------------|---|
| Total Amount                         | \$ 320.00             |   |
| Description                          | Continuing Ed Payment |   |
| All fields in bold are req           | uired.                |   |
|                                      | DISCOVER              | 1 |
| Credit Card Type                     | Entrust               |   |
| Credit Card Number                   | VERIFY SSL            |   |
| Expiration Date                      |                       |   |
| Billing Information                  |                       |   |
| First/Last Name                      | Dana Michael          |   |
| Company                              | Polk State College    |   |
| Street Address 1                     | 310 Technology Dri∨e  |   |
| Street Address 2                     |                       |   |
| City/State/Postal Code               | Bartow FL 33830       |   |
| Country                              | United States         |   |
| Phone Number                         | 863-669-2892          |   |
| Email Address                        | DMichael@polk.edu     |   |
|                                      |                       |   |
| (Optional)                           |                       |   |
| Student ID (Optional)                |                       |   |
| 2.Student Name<br>(Optional)         |                       |   |
| Student ID (Optional)                |                       |   |
| 3.Student Name<br>(Optional)         |                       |   |
| Student ID (Optional)                |                       |   |
|                                      |                       |   |
|                                      | Submit Payment        | D |
| The selection for a selection of the |                       |   |

Thank you for your order number 1947

\*Some payments are rejected because the billing info doesn't match the credit card used

17. Congratulations! You have successful registered for an Insurance course!

If you have any questions or concerns please contact <u>Dana Michael</u>, Certification Specialist, at <u>863-669-2892</u>, or by e-mail at <u>DMichael@Polk.edu</u>.